# 個人設定 2

| 個人設定             | 2-2 |
|------------------|-----|
| 着信音を変更する         | 2-2 |
| シーンを切り替える        | 2-2 |
| マイシーンを作成する       | 2-2 |
| マイシーンを削除する       | 2-3 |
| マイシーンの名前を変更する    | 2-3 |
| 壁紙を変更する          | 2-3 |
| スキンを変更する         | 2-3 |
| ホーム画面をカスタマイズする   | 2-3 |
| ウィジェットやアイコンを追加する | 2-3 |
| ウィジェットやアイコンを移動する | 2-4 |
| フォルダ名を変更する       | 2-4 |
| ウィジェットやアイコンを削除する | 2-4 |
| タブの配置を変更する       | 2-5 |
| タブを並べ替える         | 2-5 |
| タブを削除する          | 2-5 |
| タブを元に戻す          | 2-5 |
|                  |     |

# 個人設定

個人設定では、利用シーンごとにホーム画面の レイアウトを切り替えたり、お好みの壁紙や着 信音を選択することができます。

# 着信音を変更する

 

 一 > 着信音 > 使用したい着信 音をタップ 選択した着信音が再生されます。

## 2. 適用

# 🏺 補足

- インターネットからダウンロードしたり、メモリカードに保存している着信音や楽曲を既定の着信音に設定することもできます(P.15-4)。
- 個人設定画面でサウンドセットをタッ プすると、現在設定している着信音や通 知音をサウンドセットとして一括で登 録したり、サウンドセットを選択して着 信音や通知音を一括で変更したりでき ます。

# シーンを切り替える

勤務先や旅行など利用シーンに合わせて、ホー ム画面のウィジェットやアプリケーションの ショートカットなどを簡単に切り替えること ができます。

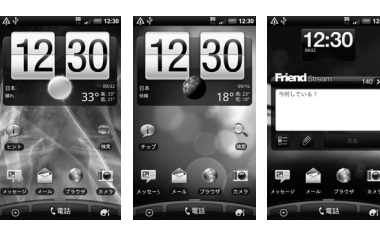

HTC

001HT

ソーシャル

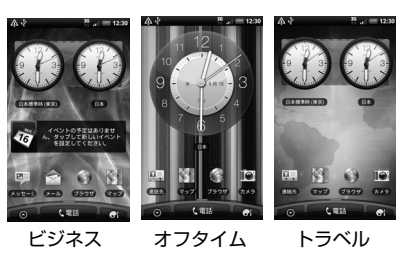

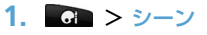

2. 使用するシーンを選択

#### ■シーンをダウンロードする場合

> その他 > 画面の指示に従って操作

3. 適用

## マイシーンを作成する

HTCシーンをカスタマイズして、マイシーン として保存することができます。また、ウィ ジェットやアイコンをすべて削除してオリジ ナルのレイアウトでマイシーンを作成するこ ともできます。

# 1. 💽 > シーン

- 使用するシーンを選択または メニューボタン([menu]) > 新規 > マ イシーンの名前を入力 > 完了
  - ■すでに作成済みのマイシーンを上書きする場合

> 作成済みのマイシーンと同じ名前を入
 カ > 完了

#### ウィジェットやアイコンを追加 > レイアウトを調整

ウィジェットやアイコンの追加方法については、P.2-3を参照してください。 レイアウトの調整方法については、P.2-4 を参照してください。

## **4.** 壁紙を選択

ホーム画面とロック解除画面の壁紙が変 更されます。

壁紙の変更方法については、P.2-3を参照 してください。

## マイシーンを削除する

- 1. 💽 > シーン
- 2. メニューボタン ( 🔤 ) > 削除
- 3. 削除するシーンをタップ > 削除 > OK

## マイシーンの名前を変更する

- 1. 💽 > シーン
- 2. 名前を変更するシーンを1秒以上 タップ > 名前の変更
- 3. マイシーンの名前を入力 > 完了

# 壁紙を変更する

ホーム画面とロック解除画面の背景画像を変更 できます。あらかじめ登録されている壁紙以外に も、カメラで撮影した写真やアニメーション壁紙 (ライブ壁紙)を設定することもできます。

- 1. メニューボタン ( 🔤 ) > 壁紙
- HTC壁紙 > 対象の壁紙を選択 > プレビュー > 適用
  - ■撮影した静止画やメモリカードに保存している画像を設定する場合

> ギャラリー > アルバムを選択 > 対象の静止画を選択 > 画像をトリミング > 保存

#### ■アニメーション壁紙を設定する場合

> ライブ壁紙 > 対象のアニメーション
 を選択 > プレビュー > 適用

# スキンを変更する

ボタンやオプションメニューなど、画面全体の 見た目を変更します。

### 1. 💽 > スキン

- 使用するスキンを選択
   ■スキンをダウンロードする場合
   > その他 > 画面の指示に従って操作
- 3. 適用

# ホーム画面をカスタマイ ズする

# ウィジェットやアイコンを追加する

- ホーム画面に追加したいアイテムを 選択

ウィジェット:カレンダー、音楽、写真フ レーム、TwitterなどのSNSなど、大切 な情報やさまざまなコンテンツを一目で 確認できます。

アブリケーション:よく使うアプリケーションのショートカットをホーム画面に 追加できます。

ショートカット:各種設定、ブックマーク に登録したWebページ、お気に入りの連 絡先などのショートカットを作成できま す。

フォルダ:新しいフォルダを作成したり、 電話番号のある連絡先やスター付きの連 絡先を整理するフォルダなどを追加でき ます。

3. 対象のアイコンまたはウィジェット を選択  選択したウィジェットやアイコンに よっては、さらに項目やデザインを 選択

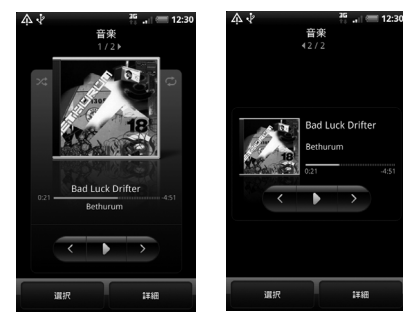

表示中のホーム画面に選択したアイテム を追加するスペースがない場合は、アイテ ムをドラッグして別の画面に移動してく ださい。

■ウィジェットの設定を変更する場合

ウィジェットをタップしたまま編集まで ドラッグし、設定を変更します。

■アイテムの配置をキャンセルする場合

アイテムをタップしたまま削除までド ラッグします。アイテムと削除が赤色に変 わったら離します。 補足

- ウィジェット一覧で他のHTC ウィジェットを取得するをタップすると、一覧にウィジェットを追加することができます。
- アプリケーション一覧でアイコンを
   1 秒以上タップしてもホーム画面に
   ショートカットを追加できます。本機が
   振動したら、アイコンをタップしたまま
   ホーム画面の空いている場所にドラッグします。

## ウィジェットやアイコンを移動する

1. 対象のアイテムを1秒以上タップ

 本機が振動したら、アイコンをタッ プしたままドラッグし、移動したい 位置で離す

## フォルダ名を変更する

- 1. 対象のフォルダを選択
- ウィンドウ上部のタイトルバーを 1秒以上タップ
- フォルダ名を入力 > OK

# ウィジェットやアイコンを削除する

- 1. 対象のアイテムを1秒以上タップ
- 3. アイテムと が赤色に変わっ たら離す

# タブの配置を変更する

各アプリケーションの下側に表示されるタブ の並び順を変更したり、不要なタブを削除した りできます。

# タブを並べ替える

- アプリケーション画面で表示中のタ ブを1秒以上タップ 本機が振動してタブを変更できる状態に なります。
- 2. 並べ替えたいタブを1秒以上タップ
- 本機が振動したら、タブをタップしたままドラッグし、移動したい位置で離す
- 戻るボタン(
   タブの並び順が変わります。

# タブを削除する

- アプリケーション画面で表示中のタ ブを1秒以上タップ 本機が振動してタブを変更できる状態に なります。
- 2. 削除したいタブを1秒以上タップ
- 3. 本機が振動したら、タブをタップしたまま画面上側にドラッグする

# 4. 緑色の枠が表示されたら離す

戻るボタン(
 タブが削除されます。

# タブを元に戻す

- アプリケーション画面で表示中のタ ブを1秒以上タップ 本機が振動してタブを変更できる状態に なります。
- 2. 戻したいタブを1秒以上タップ
- 本機が振動したら、タブをタップしたままドラッグし、戻したい位置で離す
- 戻るボタン(
   タブが再度表示されます。